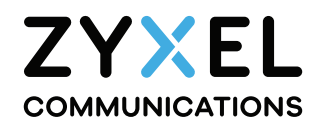

NR7305

### **Package Contents**

-

 $(\mathsf{A})$ 

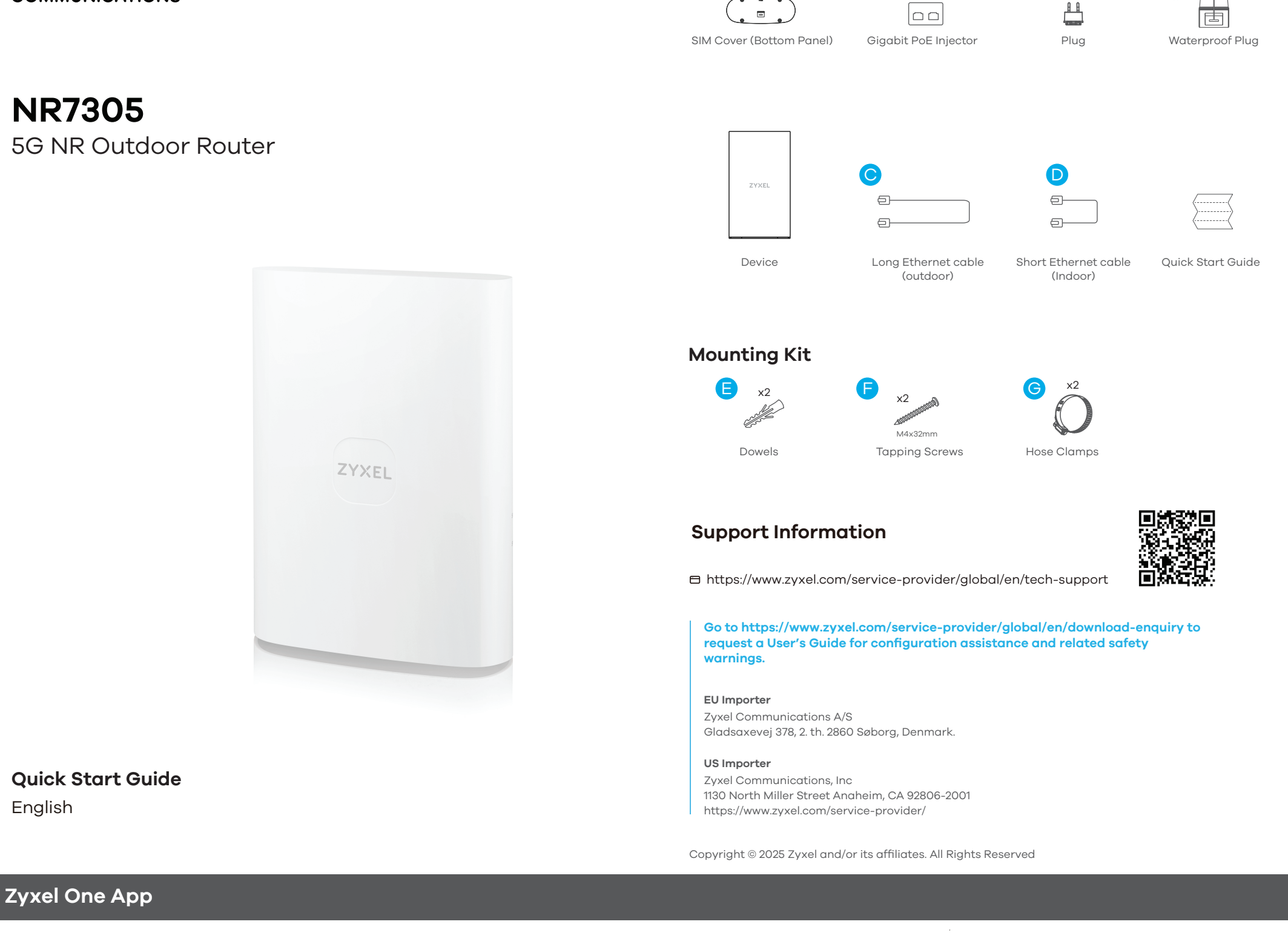

English

# Scan to Download $\circ \subset$ Q Zyxel One App Store GET IT ON **Google** Play

Use the app to set up the Device in the best location with optimal signal EN strength.

Note: Wi-Fi is for local management only. Wi-Fi turns off automatically after 30 minutes. Restart the Device if you need to enable Wi-Fi again.

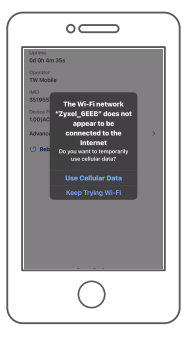

If you see a prompt in Zyxel One to choose cellular or Wi-Fi for the Internet connection, choose Wi-Fi.

#### **Pole Mounting**

#### Wall / Glass Mounting

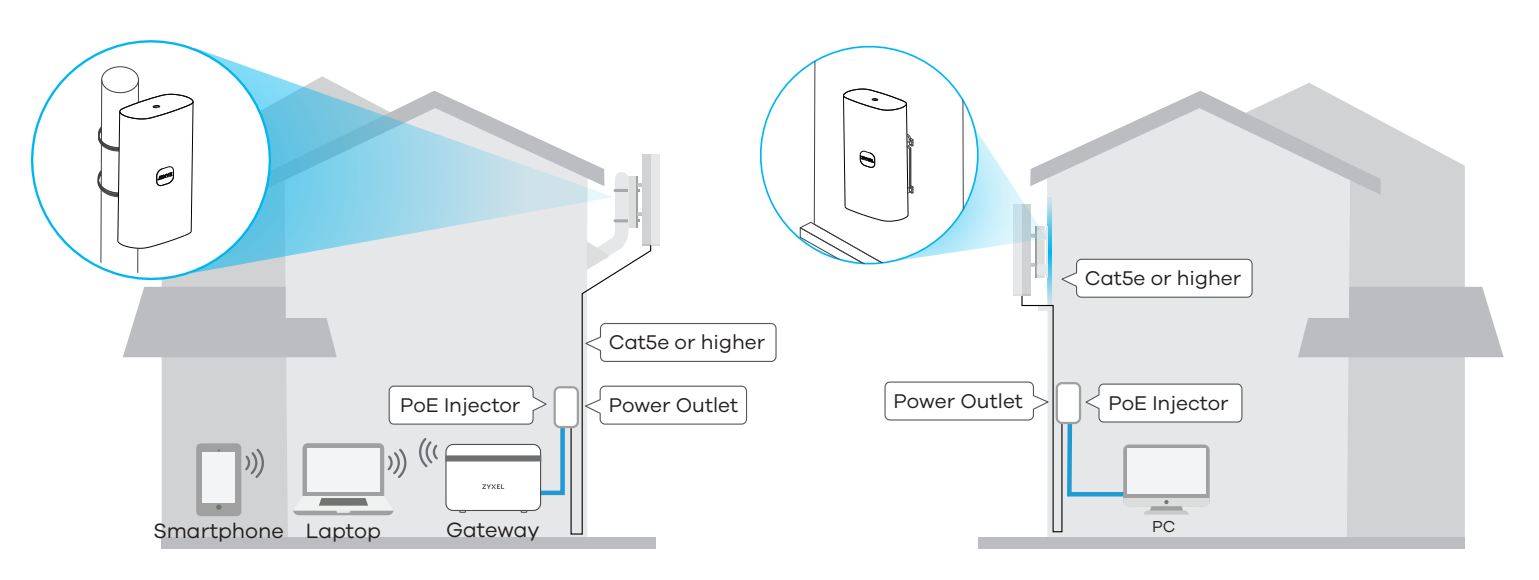

Place the Device in an open area free EN of obstacles, and adjust the angle to point the front panel towards the base station to have the strongest possible 5G NR signal.

В

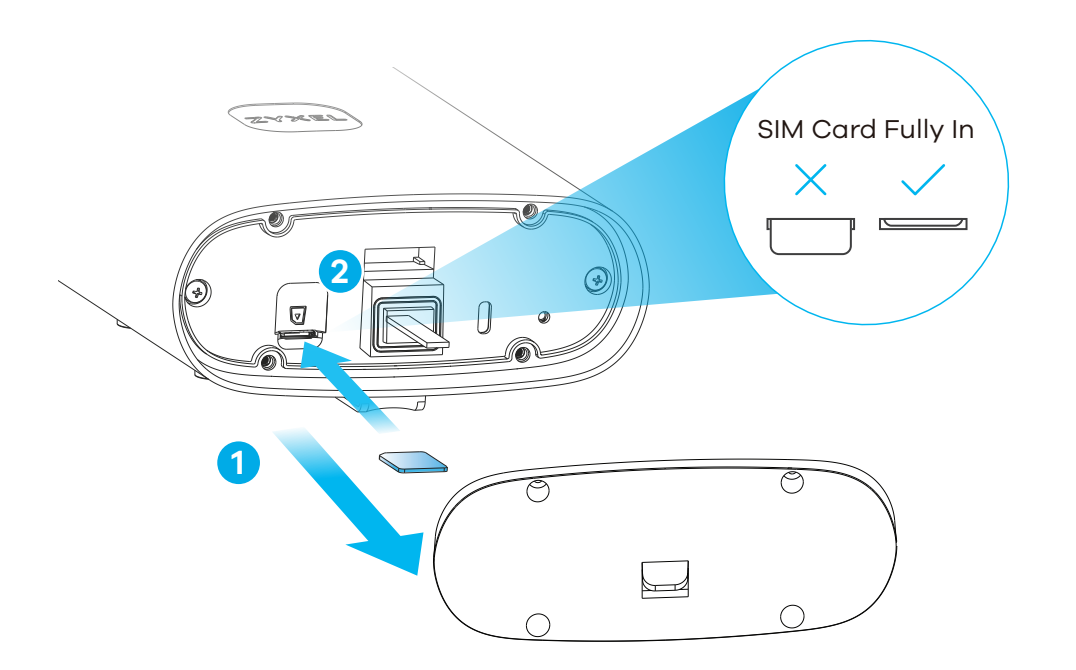

(I) First, unscrew the SIM cover (bottom panel) from the Device.

2 Make sure there is no Ethernet cable connected, providing power using PoE. Insert your Nano/4FF SIM card provided by 5G NR ISP (internet service provider) into the SIM card slot. Make sure the SIM card is fully inserted into the slot.

# STEP 2 Ethernet Cable Connection

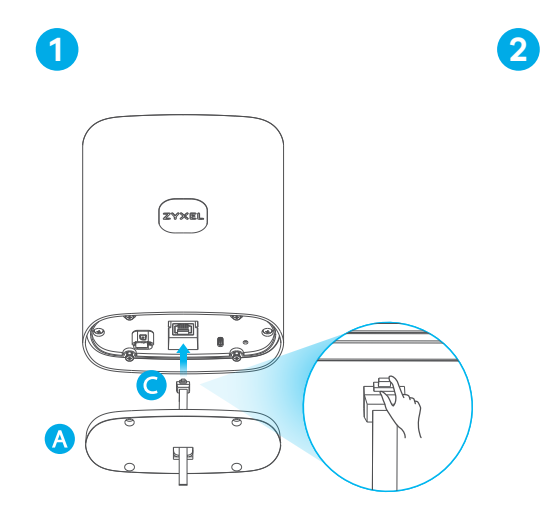

EN Press down the tab of the Ethernet cable C and pass it through the SIM cover A.

Turn the Device upside down so the mounting side is facing up. Open and attach the waterproof Plug <sup>B</sup> to <sup>C</sup> with the open side facing up.

3

Insert C into the LAN (PoE) port of the Device and then secure the waterproof plug B into place.

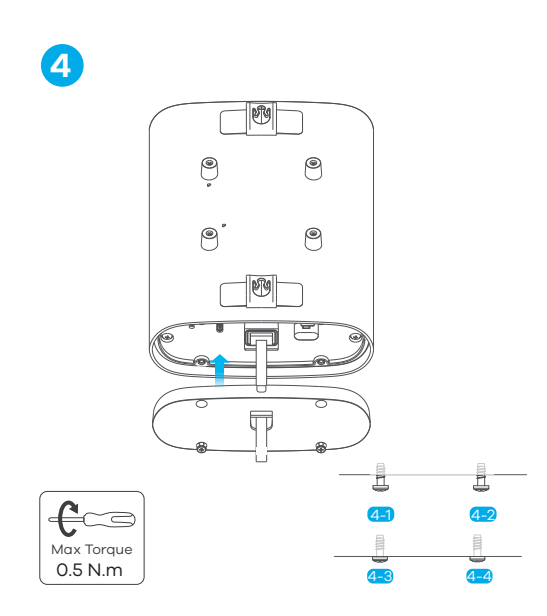

Finally, screw \land tightly onto the Device.

# STEP 3 PoE Cable Connection

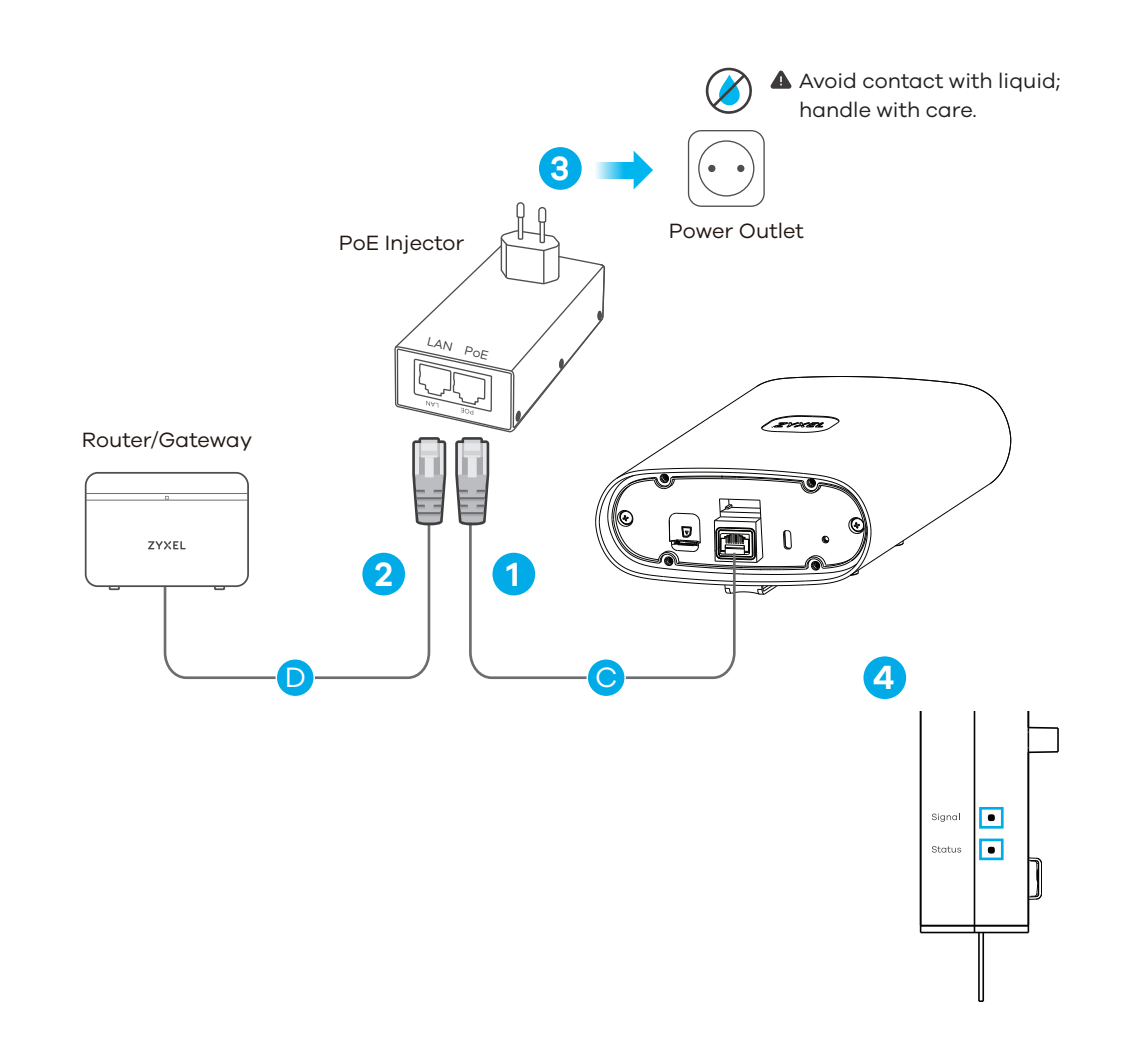

Connect the other end of Ethernet cable C to the provided PoE injector's PoE port.

2 Use the short Ethernet cable **D** to connect the injector's LAN port to a router/gateway.

<sup>3</sup> Connect the PoE injector to a power outlet.

4 Check the LEDs on the side panel.

## Meaning of LEDs

#### Signal and Status LEDs Indicator Table

| Signal    Green    On - Good 5G signal      Blinking - Good 4G signal    Amber    Steady - Fair 5G signal      Blinking - Fair 4G signal    Blinking - Fair 4G signal      Red    Steady - Low 5G signal      Blinking - Low 4G signal    Blinking - Compacted to the Internet       Off - Not connected to the Internet with Wi-Fi off      Blinking - Trying to connect to the Internet with Wi-Fi off    Blinking - Trying to connect to the Internet with Wi-Fi on      Status    Amber    On - Connected to the Internet with Wi-Fi on      Blinking - Trying to connect to the Internet with Wi-Fi on    Blinking - Trying to connect to the Internet with Wi-Fi on      Red    On - System error    Off - Power is off      All    Looping - Upgrading Firmware                                                                                                    |     |        |       |                                                                |
|----------------------------------------------------------------------------------------------------|-----|--------|-------|----------------------------------------------------------------|
| Signal    Amber    Steady - Fair 5G signal      Blinking - Fair 4G signal    Blinking - Fair 4G signal      Red    Steady - Low 5G signal      Blinking - Low 4G signal        Off - Not connected to the Internet      Green    On - Connected to the Internet with Wi-Fi off      Blinking - Trying to connect to the Internet with Wi-Fi off      Status    Amber      Amber    On - Connected to the Internet with Wi-Fi on      Blinking - Trying to connect to the Internet with Wi-Fi on      Blinking - Trying to connect to the Internet with Wi-Fi on      Blinking - Trying to connect to the Internet with Wi-Fi on      Blinking - Trying to connect to the Internet with Wi-Fi on      Blinking - Trying to connect to the Internet with Wi-Fi on      Red    On - System error       Off - Power is off      All    Looping - Upgrading Firmware                                                                                                    |     | Signal | Green | <b>On</b> - Good 5G signal<br><b>Blinking</b> - Good 4G signal |
| Signal    Blinking - Fair 4G signal      Red    Steady - Low 5G signal      Blinking - Low 4G signal       Off - Not connected to the Internet      Green    On - Connected to the Internet with Wi-Fi off      Blinking - Trying to connect to the Internet with Wi-Fi off      Status    Amber      On - Connected to the Internet with Wi-Fi on      Blinking - Trying to connect to the Internet with Wi-Fi on      Blinking - Trying to connect to the Internet with Wi-Fi on      Blinking - Trying to connect to the Internet with Wi-Fi on      Blinking - Trying to connect to the Internet with Wi-Fi on      Blinking - Trying to connect to the Internet with Wi-Fi on      Blinking - Trying to connect to the Internet with Wi-Fi on      Blinking - Trying to connect to the Internet with Wi-Fi on      Blinking - Trying to connect to the Internet with Wi-Fi on      Blinking - Trying to connect to the Internet with Wi-Fi on      Red    On - System error       Off - Power is off      All    Looping - Upgrading Firmware |     |        | Amber | Steady - Fair 5G signal                                        |
| Red    Steady - Low 5G signal      Blinking - Low 4G signal       Off - Not connected to the Internet      Green    On - Connected to the Internet with Wi-Fi off      Blinking - Trying to connect to the Internet with Wi-Fi off      Status    Amber      Amber    On - Connected to the Internet with Wi-Fi on      Blinking - Trying to connect to the Internet with Wi-Fi on      Blinking - Trying to connect to the Internet with Wi-Fi on      Red    On - System error       Off - Power is off      All    Looping - Upgrading Firmware                                                                                                    | Sic |        | ,     | Blinking - Fair 4G signal                                      |
| Blinking - Low 4G signal       Off - Not connected to the Internet      Green    On - Connected to the Internet with Wi-Fi off      Blinking - Trying to connect to the Internet with Wi-Fi off      Status    Amber      On - Connected to the Internet with Wi-Fi on      Blinking - Trying to connect to the Internet with Wi-Fi on      Blinking - Trying to connect to the Internet with Wi-Fi on      Blinking - Trying to connect to the Internet with Wi-Fi on      Red    On - System error       Off - Power is off      All    Looping - Upgrading Firmware                                                                                                    | 0.5 |        | Red   | Steady - Low 5G signal                                         |
| Off - Not connected to the Internet      Green    On - Connected to the Internet with Wi-Fi off      Blinking - Trying to connect to the Internet with Wi-Fi off      Status    Amber      On - Connected to the Internet with Wi-Fi on      Blinking - Trying to connect to the Internet with Wi-Fi on      Blinking - Trying to connect to the Internet with Wi-Fi on      Red    On - System error       Off - Power is off      All    Looping - Upgrading Firmware                                                                                                    |     |        |       | Blinking - Low 4G signal                                       |
| Status    Green    On - Connected to the Internet with Wi-Fi off      Blinking - Trying to connect to the Internet with Wi-Fi off      Slow - Booting      Amber    On - Connected to the Internet with Wi-Fi on      Blinking - Trying to connect to the Internet with Wi-Fi on      Blinking - Trying to connect to the Internet with Wi-Fi on      Red    On - System error       Off - Power is off      All    Looping - Upgrading Firmware                                                                                                    |     |        |       | Off - Not connected to the Internet                            |
| Green    On - Connected to the Internet with Wi-Fi off      Blinking - Trying to connect to the Internet with Wi-Fi off      Status    Amber      On - Connected to the Internet with Wi-Fi on      Blinking - Trying to connect to the Internet with Wi-Fi on      Blinking - Trying to connect to the Internet with Wi-Fi on      Red    On - System error       Off - Power is off      All    Looping - Upgrading Firmware                                                                                                    |     |        |       |                                                                |
| Status    Blinking - Trying to connect to the Internet with Wi-Fi off      Status    Amber    On - Connected to the Internet with Wi-Fi on      Blinking - Trying to connect to the Internet with Wi-Fi on    Blinking - Trying to connect to the Internet with Wi-Fi on      Red    On - System error       Off - Power is off      All    Looping - Upgrading Firmware                                                                                                    |     |        | Green | <b>On</b> - Connected to the Internet with Wi-Fi off           |
| Status    Slow - Booting      Amber    On - Connected to the Internet with Wi-Fi on      Blinking - Trying to connect to the Internet with Wi-Fi on      Red    On - System error       Off - Power is off      All    Looping - Upgrading Firmware                                                                                                    |     | Status |       | Blinking - Trying to connect to the Internet with Wi-Fi off    |
| Status    Amber    On - Connected to the Internet with Wi-Fi on<br>Blinking - Trying to connect to the Internet with Wi-Fi on      Red    On - System error       Off - Power is off      All    Looping - Upgrading Firmware                                                                                                    |     |        |       | Slow - Booting                                                 |
| Status    Blinking - Trying to connect to the Internet with Wi-Fi on      Red    On - System error       Off - Power is off      All    Looping - Upgrading Firmware                                                                                                    | 0.1 |        | Amber | <b>On</b> - Connected to the Internet with Wi-Fi on            |
| Red  On - System error     Off - Power is off    All  Looping - Upgrading Firmware                                                                                                    | Sta |        |       | Blinking - Trying to connect to the Internet with Wi-Fi on     |
| <b>Off</b> - Power is off<br>All <b>Looping</b> - Upgrading Firmware                                                                                                    |     |        | Red   | On - System error                                              |
| All Looping - Upgrading Firmware                                                                                                    |     |        |       | Off - Power is off                                             |
|                                                                                                    |     |        | All   | Looping - Upgrading Firmware                                   |

#### STEP 4

1

Initial Setup with the Zyxel One App and Wi-Fi

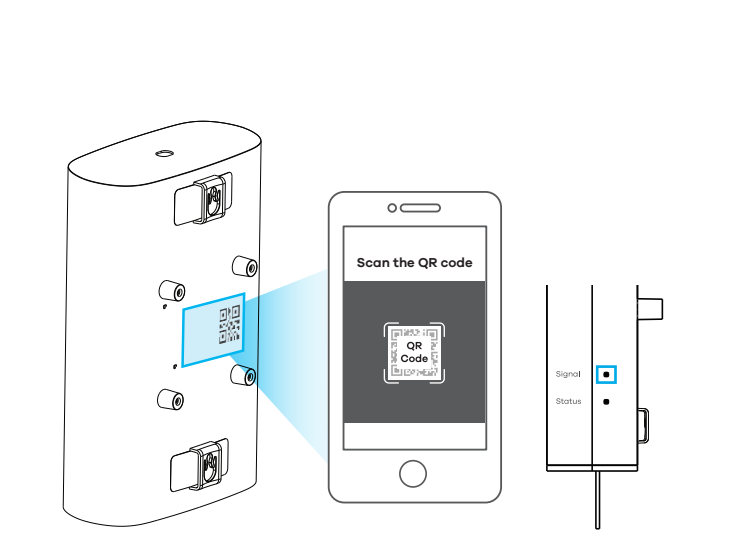

Use the Zyxel One app to scan the QR code on the Device label to connect to the Device Wi-Fi and log into the Zyxel One app with the default username and password. If you can't connect to the Device Wi-Fi, check the signal LED to see if Wi-Fi is on (see the LED table). If not, reboot the Device to enable Wi-Fi. Remove the label from the back of the Device and stick it on the PoE injector. As an alternative to the Zyxel One app, you can manage the Device using your web browser with the Web Configurator.

# STEP 5 Find the optimal signal with the Zyxel One app

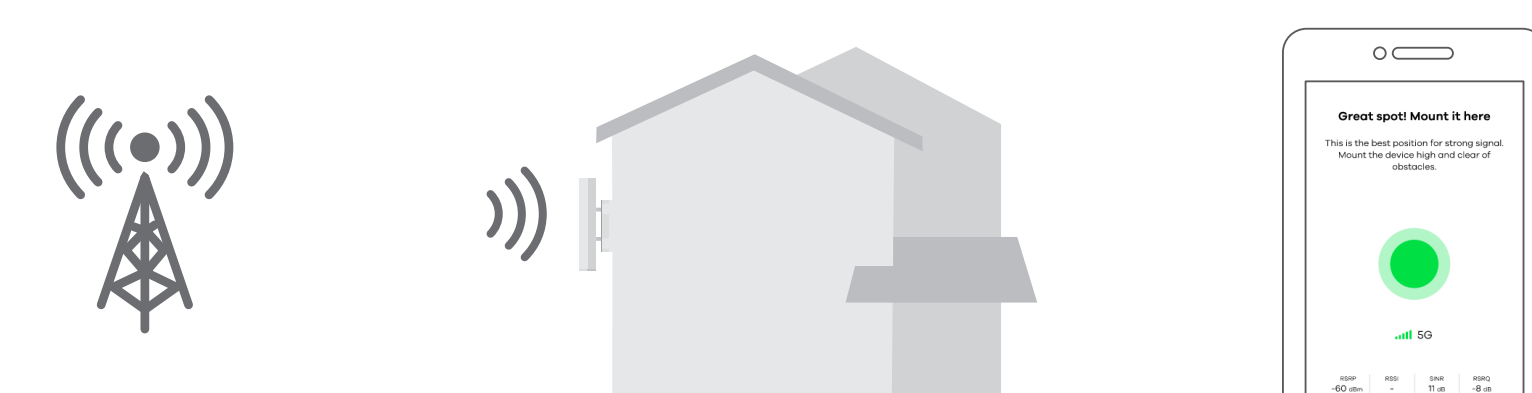

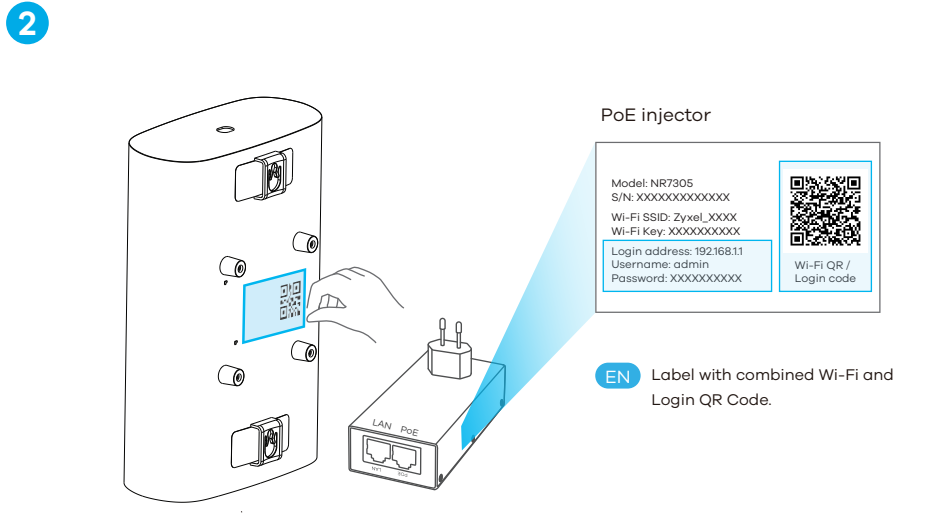

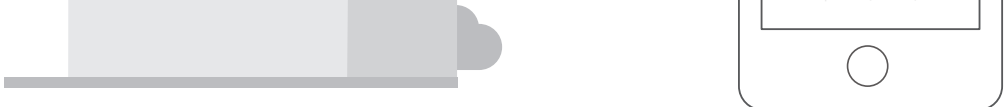

EN Before mounting your Device, find the location that receives the best signal.

1

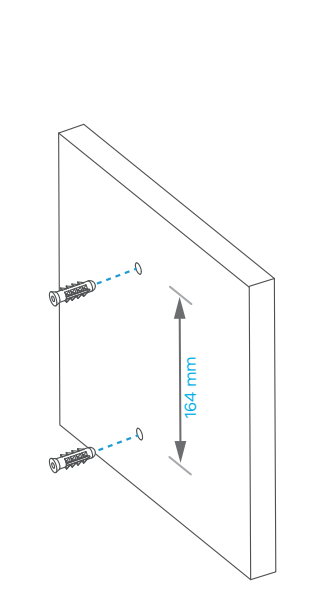

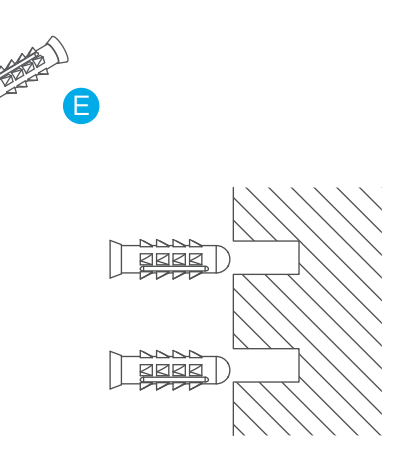

2

2

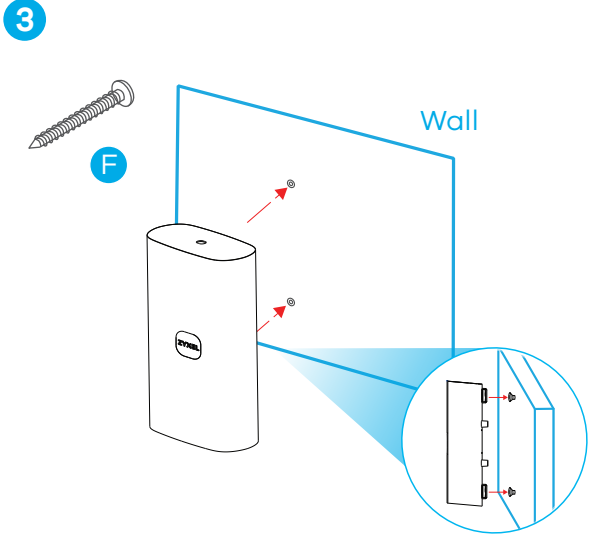

- 💷 Using the Device, mark 2 points on the wall and drill the appropriate holes.
- Insert the dowels 😑 and secure the screws 🕞 into the drilled holes.
- Hang the Device securely on the screws.

3

## **Option 2: Pole Mounting**

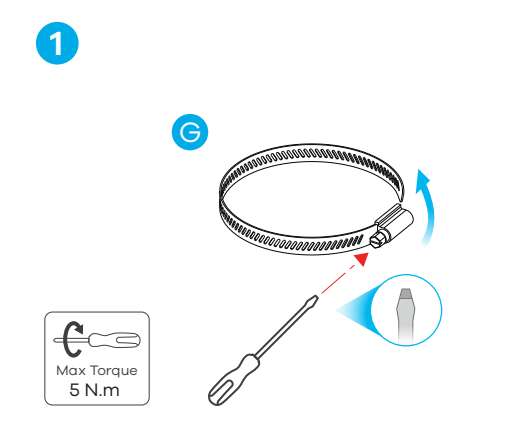

EN Wear protective gloves when using the G hose clamps. First, use a 5mm flathead screwdriver to open

the hose clamps.

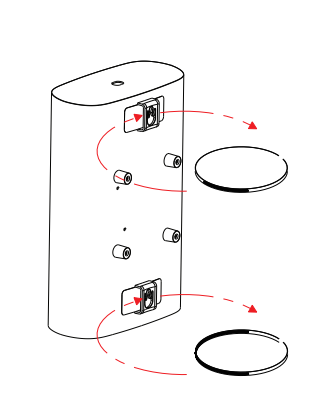

Then, put a G hose clamps through the mounting hole on the back of the Device and around the pole. Use a 5mm flathead screwdriver to loosely close the hose clamp. Repeat steps 2 and 3 for the second hose clamp.

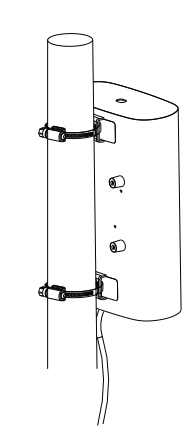

Use the app to find the best height and angle of the Device so that it receives the best signal. Then, tighten the **G** hose clamps to secure the Device to the pole.

## **Option 3: Advanced Wall Mounting (Optional)**

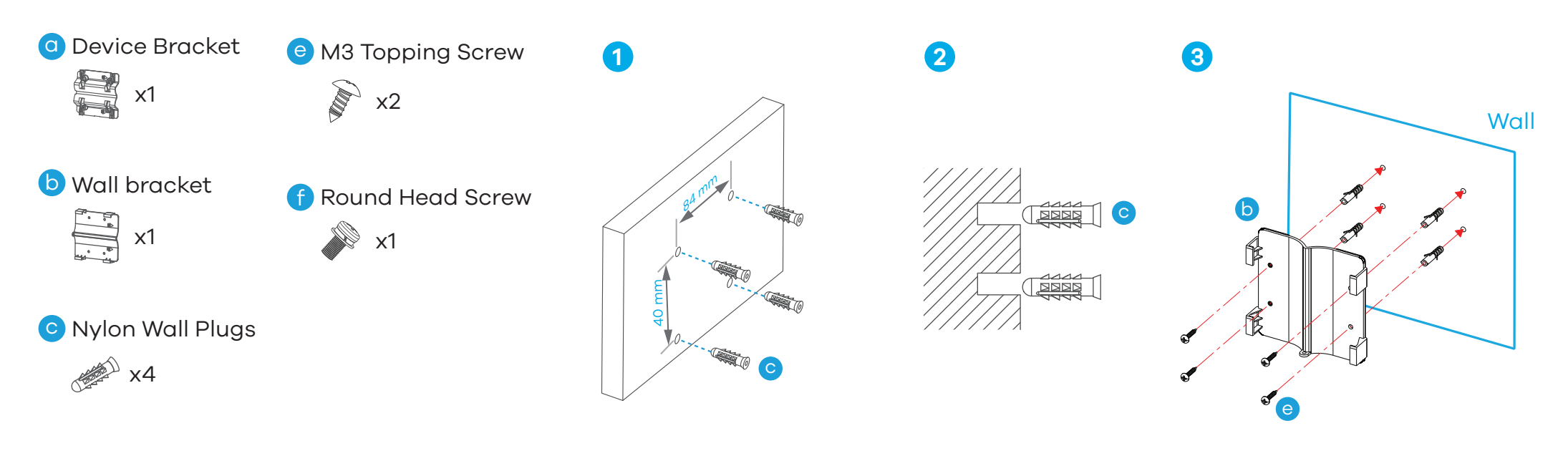

## d M4 Tapping Screws

x4

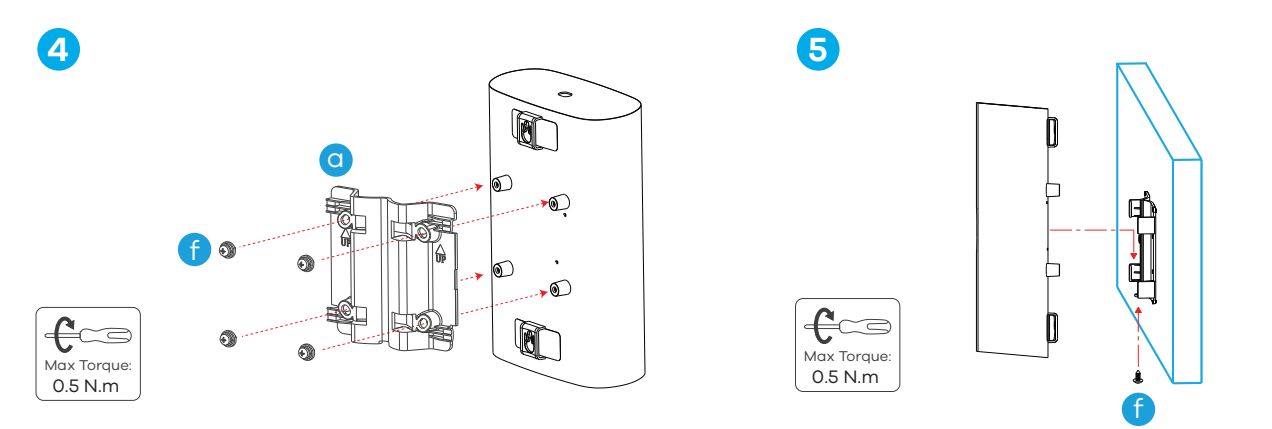

(I) Using the wall bracket (b), mark four points on the wall and drill the appropriate holes.

2 Insert the four dowels **c** into the drilled holes.

③ Use the M4 tapping screws **d** to secure the wall bracket **b** to the wall.

- ④ Use the round head screws 6, springs, and plain washers to attach the device bracket <a>o</a> to the back of the Device.
- (5) Place the Device so the device bracket lines up with the wall bracket and slide down gently. Use the M3 tapping screw 🙂 to secure the device bracket to the wall bracket through the bottom hole.

## **Option 4: Advanced Pole Mounting (Optional)**

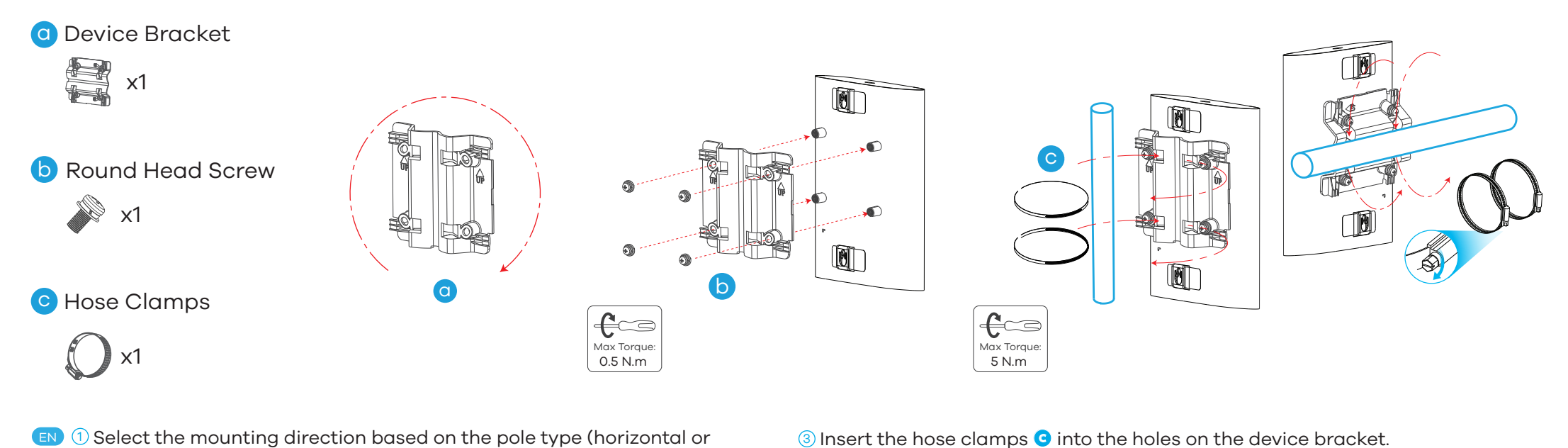

- I Select the mounting direction based on the pole type (horizontal or vertical).
  - 2 Use the four M4 round head screws with spring & plain washers **b** to attach the device bracket to the back of the Device.

## **Option 5: Advanced Glass Mounting (Optional)**

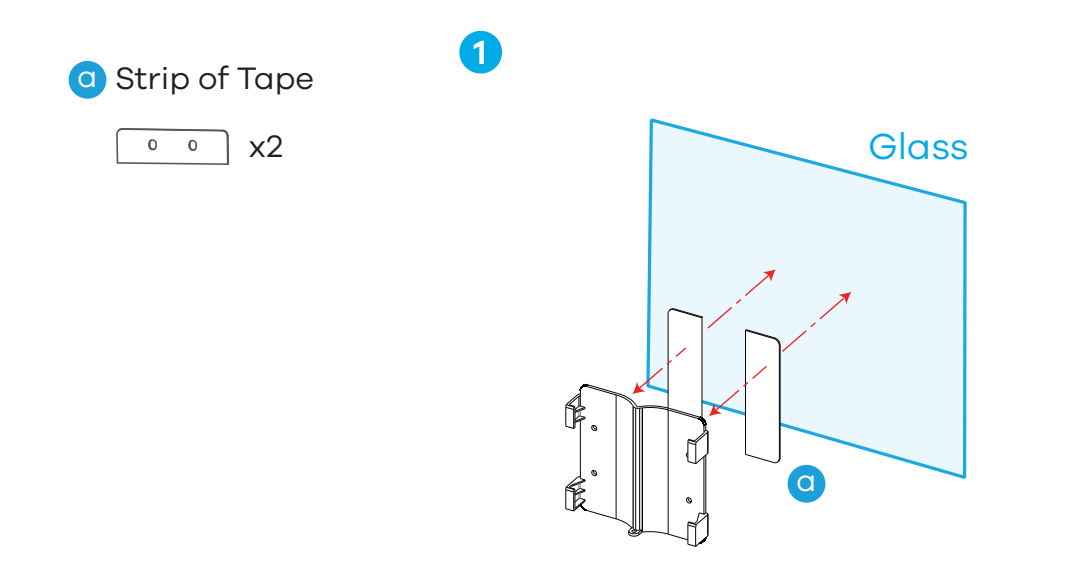

- I Remove the adhesive backing protection and attach the Strip of Tape a to the back of the wall bracket. Remove the backing from the self-adhesive front and stick the wall bracket onto the glass. Note: Make sure the glass surface is clean and dry before putting on the Strip of Tape.
  Please wait a minimum of 20 minutes for 50% adhesion, and ideally 72 hours for 100% adhesion, before attaching the Device.
  - ② Now follow instructions ④ and ⑤ from the wall mounting description to securely attach the Device to the wall bracket.

## Configuring by the Web Configurator

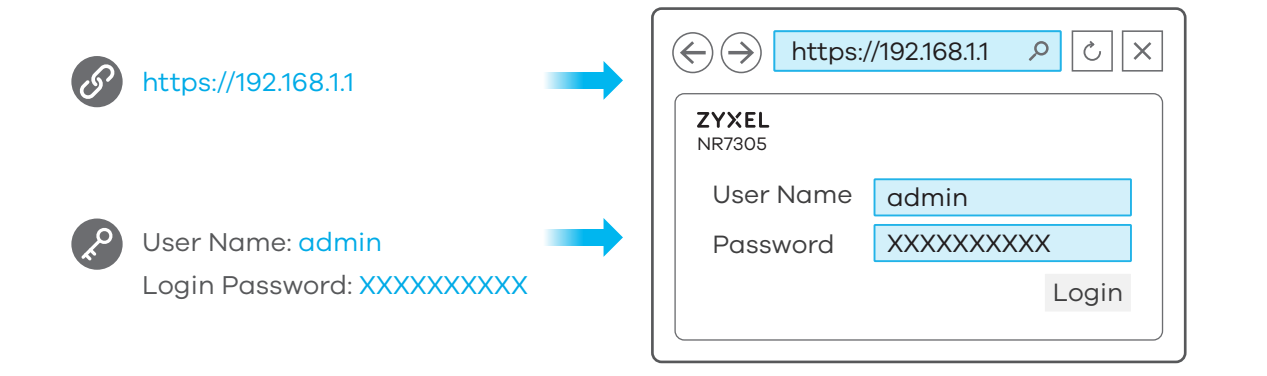

EN Open a web browser and go to https://192.168.1.1. Enter the default user name (admin) and password (see label), and then click **Login**.